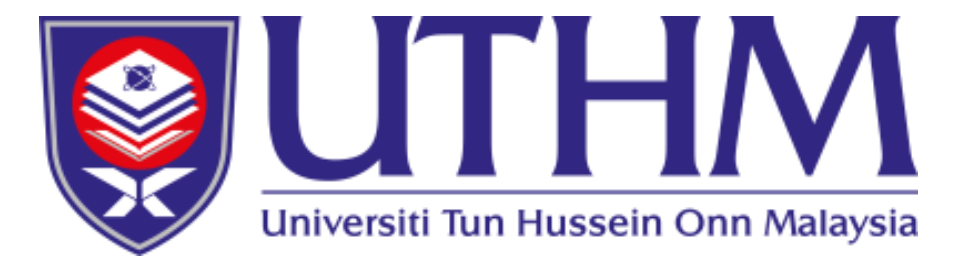

## Student Academic Information System (SMAPOnline)

https://smap.uthm.edu.my

Prepared by Academic Management Office and Information Technology Centre, UTHM

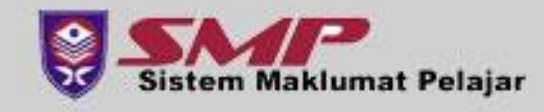

#### Content of SMAPOnline

#### • Module in SMAP Online

- Bulletin
- Biodata
- Registration
- Examination
- Graduation
- Student's Account
- URL: https://smap.uthm.edu.my

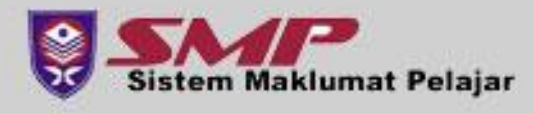

#### Step 1

- Open any internet browser, Go to the site https://smap.uthm.edu.my
- Enter your Matric Number & Password.sample:gw230000@student.uthm.edu.my
- For new student, default password is IC Number / Passport
- Click **'Log In'** button.

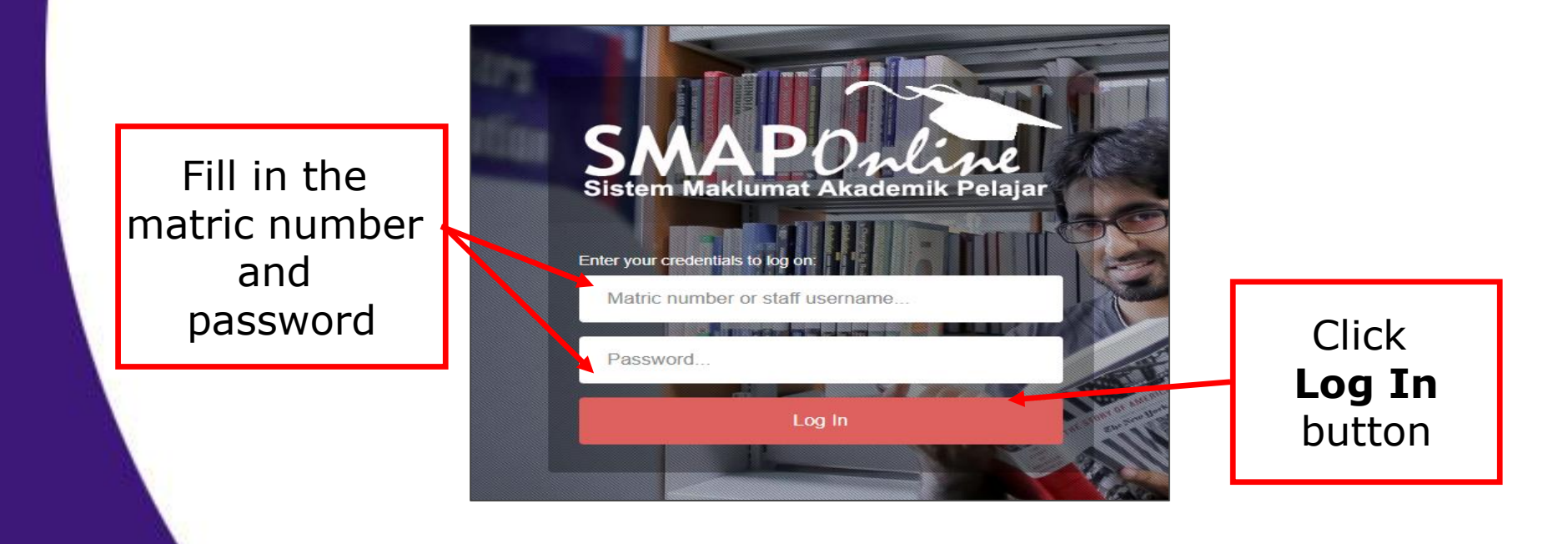

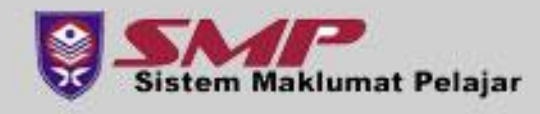

#### • Step 1 (continued)

- New Student must change the password after log into SMAPOnline for the first time.
- Click Please Change Your Password Here button. Please follow the instruction given on that page and remember your new password afterwards

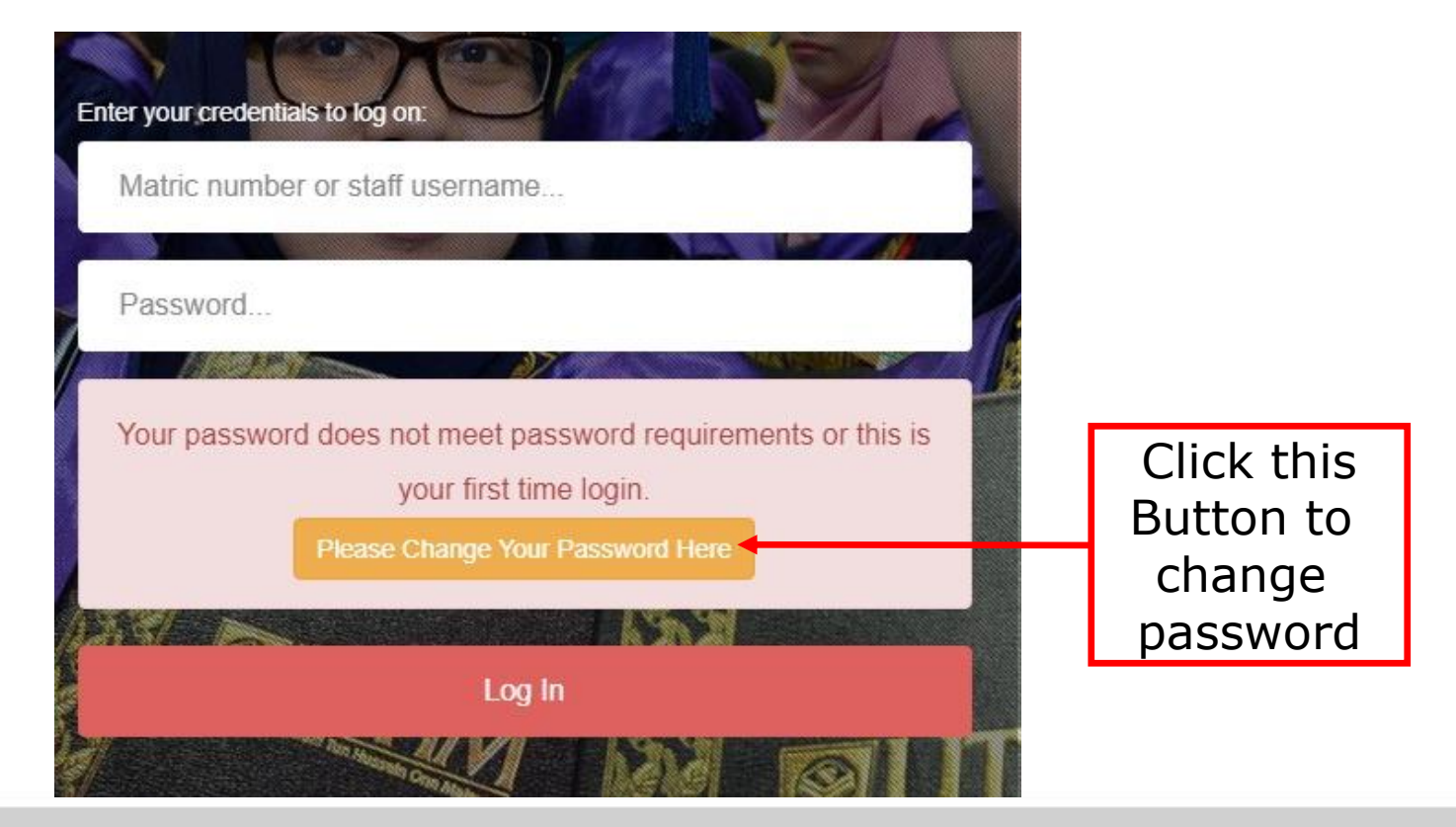

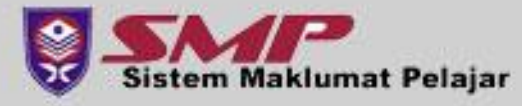

#### Step 2

- Dashboard page screen will be displayed.
- Click on the REGISTRATION -> COURSE REGISTRATION menu

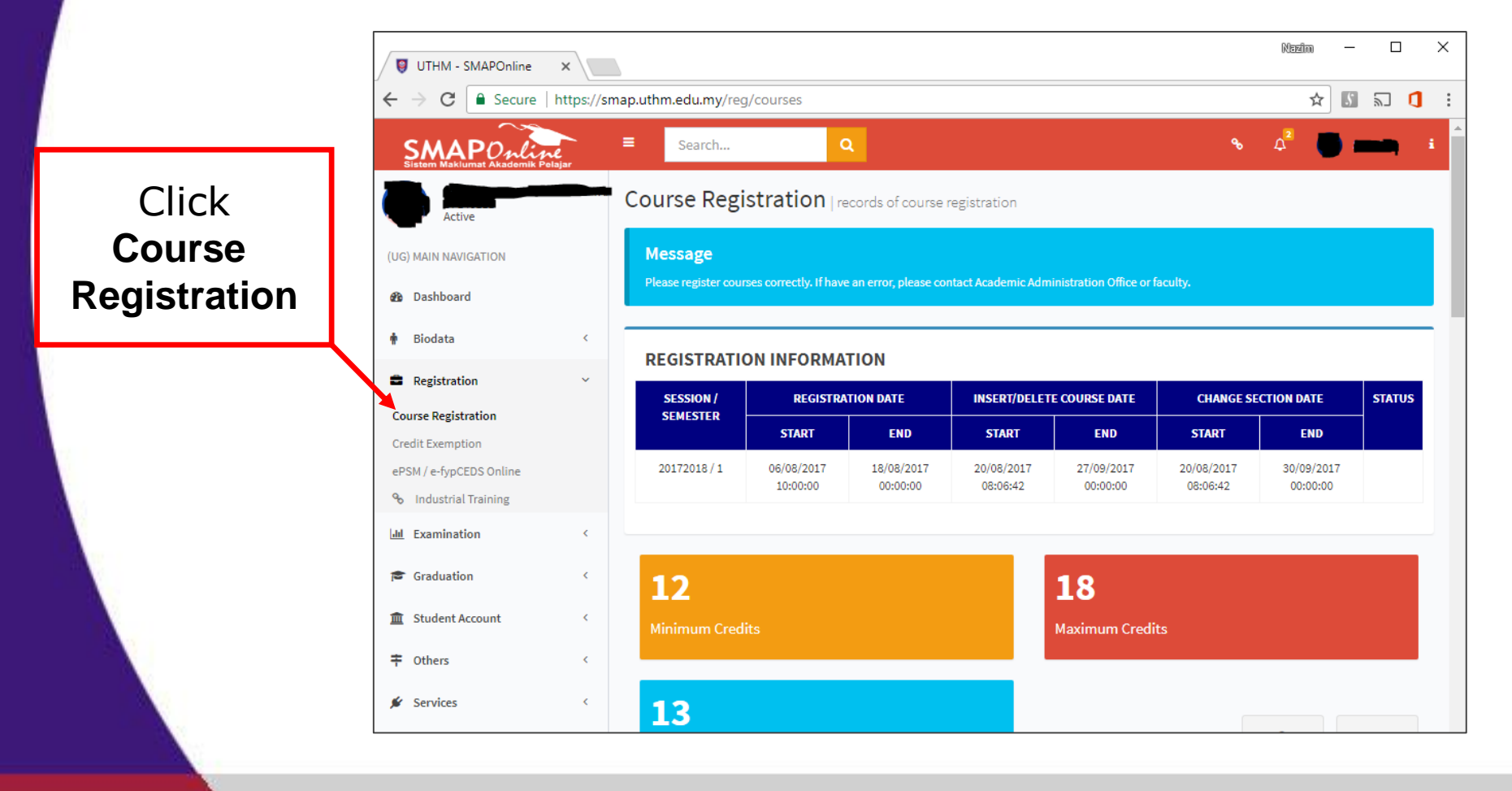

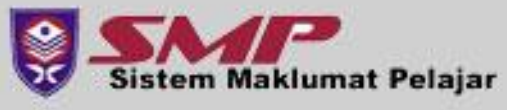

#### • Step 3

- Update Current Address will be displayed.
- Please update your current address, phone number and alternate email
- Click **Submit** to save and proceed to Course Registration Course page

| 1                                                                 | Update Current Address   student's address information                                                                                                    |                        |
|-------------------------------------------------------------------|----------------------------------------------------------------------------------------------------|------------------------|
|                                                                   | Message                                                                                                    |                        |
| Update current<br>address, phone<br>number and<br>alternate email | Please update your current address information regularly. This is to ease University to contact you if have an emergency cases.      CURRENT ADDRESS      Image: ORONG IHSAN      PARIT JAMBUL      Image: Doctore explingut field      Pacode    86400                         |                        |
|                                                                   | Nate 50 character      District    PARIT RAJA      Nate 55 character      State    JOHOR      Passe solice      Phone (Hubsi)      Nate 50 character ;      Example + 00151215487 (International Telephone Number)      Atternate Email      UTHM Email      Image: Solice rest | Click<br>Submit        |
|                                                                   |                                                                                                    | istem Maklumat Pelajar |

#### • Step 4

- List of Courses Offered will be displayed.
- Click the Navigation button to browse or Enter Course
  Code/Name to search specific course.
- Click the **Operation** button to insert/change course.

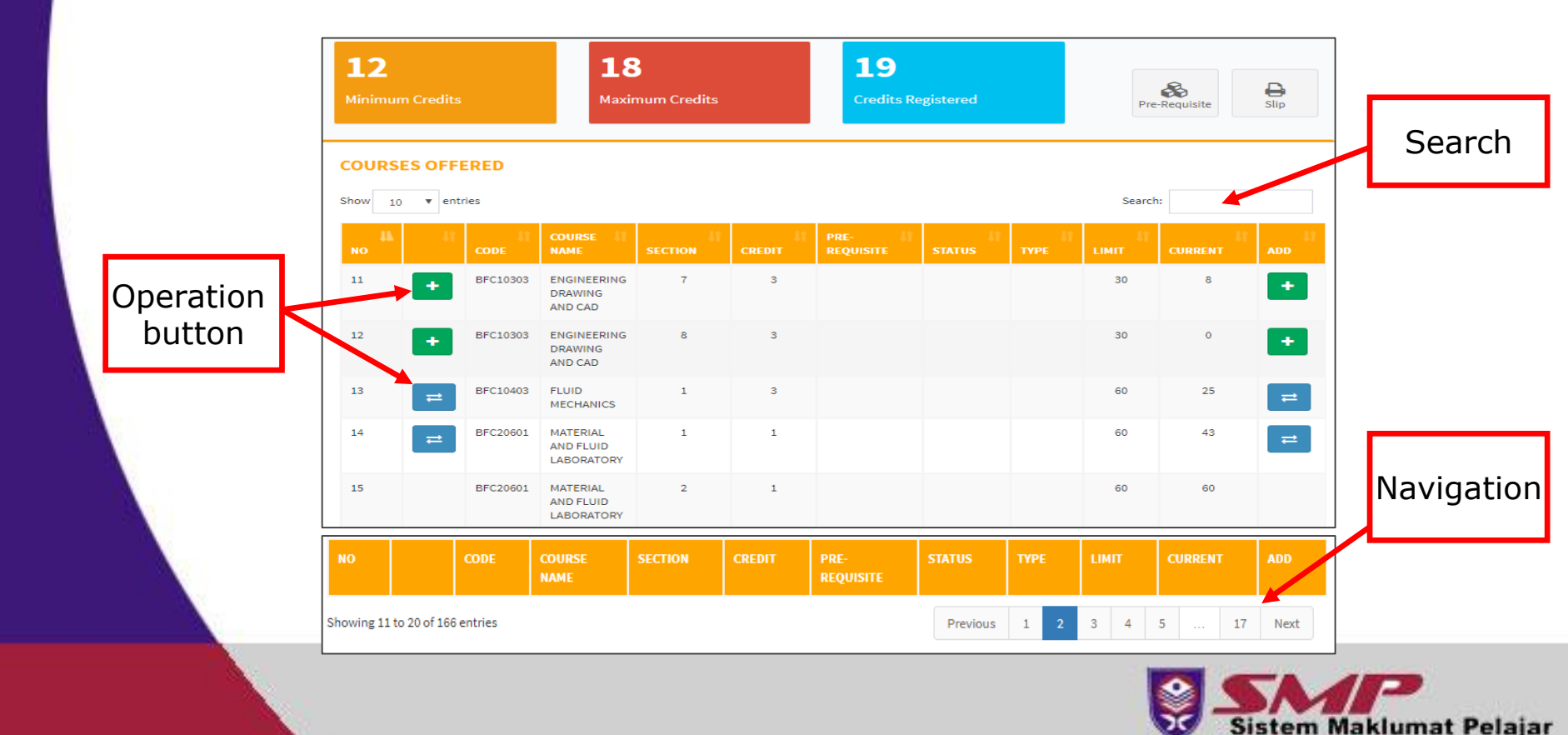

- Step 5
  - **Scroll down** to view your list of registered courses.
  - **Repeat step 4** until all required courses are registered.
  - Click **DELETE** to cancel course registration.
  - Click **SLIP** button to overview your course registration slip.

|                                      | <b>12</b><br>Minimum ( | Credits  | <b>18</b><br>Maximum Credits | 1<br>Cre | <b>2</b><br>dits Registere | :d                    | Pre-Requisite  | Slip              |
|--------------------------------------|------------------------|----------|------------------------------|----------|----------------------------|-----------------------|----------------|-------------------|
| Click <b>DELETE</b> but<br>to cancel | tton<br>ses            | REGISTER | ED                           |          |                            |                       |                |                   |
| Course registrat                     | ion                    | CODE     | COURSE NAME                  | SECTION  |                            | STATUS                | CREDIT HOUR(s) | Click <b>Slin</b> |
|                                      |                        |          |                              |          | COURSE                     | REGISTRATION          |                | button to         |
|                                      | 1 🗙                    | BFB40903 | BUILDING MAINTENANCE         | 1        |                            | DT                    | 3              | print slip        |
|                                      | 2                      | BFC31602 | CONTRACT AND ESTIMATION      | 1        |                            | DT                    | 2              | ×                 |
|                                      | 3 🗙                    | BFC43303 | INTERGRATED DESIGN PROJECT   | 1        |                            | DT                    | 3              | ×                 |
|                                      | 4 🗙                    | BFC43604 | FINAL YEAR PROJECT II        | 1        |                            | DT                    | 4              | ×                 |
|                                      |                        |          |                              |          | тоти                       | AL CREDITS REGISTERED | 12             |                   |

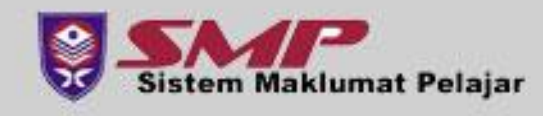

#### • Step 5

- Course registration slip will be displayed.
- Print, Save or Screenshot your registration slip for future references.

| COURSE REGISTRATION SLIP SEMESTER 1 SESSION 20172018 |                                    |                                                  |                                                                |           |                                                  |              |        |  |  |
|------------------------------------------------------|------------------------------------|--------------------------------------------------|----------------------------------------------------------------|-----------|--------------------------------------------------|--------------|--------|--|--|
| Name                                                 | INVERSITI TUN HUSSEIN ONN Malaysia |                                                  | COURSE REGISTRATION SLIP<br>SEMESTER : 1<br>SESSION : 20172018 |           |                                                  |              |        |  |  |
| Matric N                                             |                                    |                                                  |                                                                | /Passport |                                                  |              |        |  |  |
| Program                                              | me BFF - BACHELOR OF               | BFF - BACHELOR OF CIVIL ENGINEERING WITH HONOURS |                                                                |           | - FACULTY OF CIVIL AND ENVIRONMENTAL ENGINEERING |              |        |  |  |
| NO.                                                  | COURSE CODE                        | COURSE NAME                                      | SECTION                                                        | TION      | N STATUS                                         |              | CREDIT |  |  |
|                                                      |                                    |                                                  |                                                                |           | COURSE                                           | REGISTRATION |        |  |  |
| 1                                                    | BFB40903                           | BUILDING MAINTENANCE                             | :                                                              | L         |                                                  | DT           | 3      |  |  |
| 2                                                    | BFC31602                           | CONTRACT AND ESTIMATION                          | :                                                              | L         |                                                  | DT           | 2      |  |  |
| 3                                                    | BFC43303                           | INTERGRATED DESIGN PROJECT                       | :                                                              | L         |                                                  | DT           | 3      |  |  |
| 4                                                    | BFC43604                           | FINAL YEAR PROJECT II                            | :                                                              | L         |                                                  | DT           | 4      |  |  |
| TOTAL CREDITS REGISTERED (Excluded HS & TD Courses)  |                                    |                                                  |                                                                |           |                                                  |              | 12     |  |  |

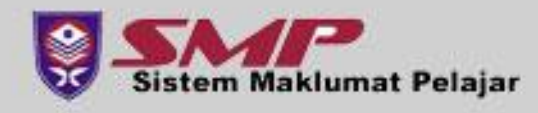

# **IMPORTANT REMINDER**

- Student are need to change the password after log into SMAPOnline for the first time.
- Click **USER PROFILE MENU** at the top right of SMAPOnline.

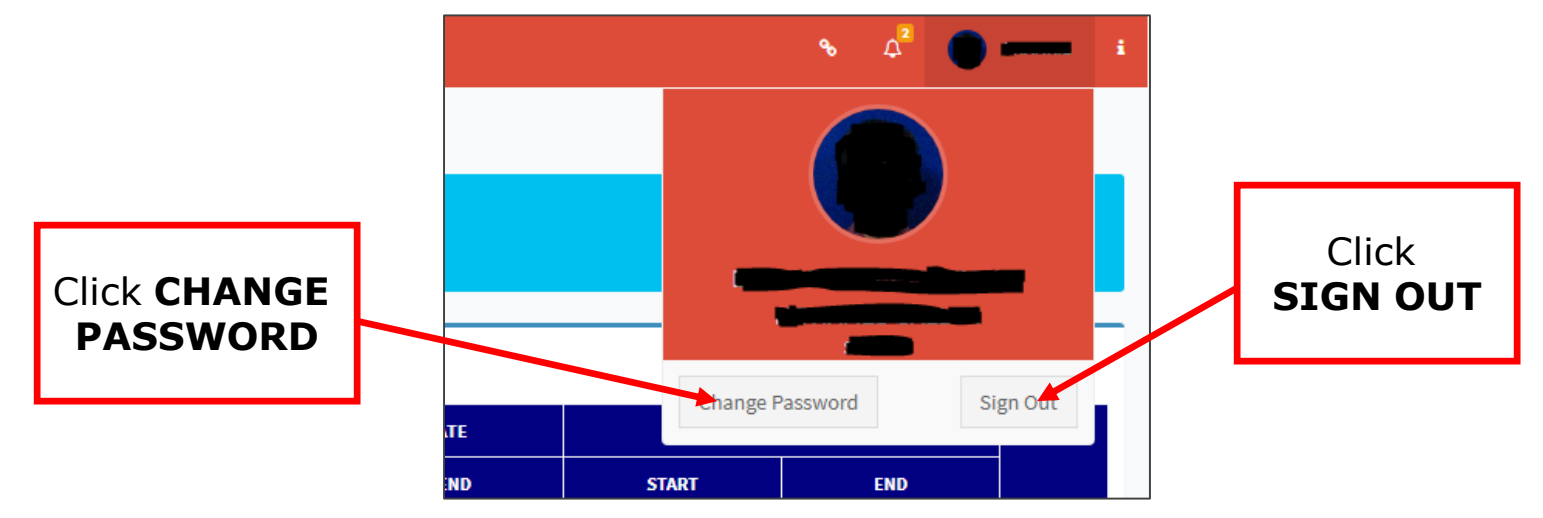

- Please keep your password confidentially.
- Please **Sign Out** after completing your task.
- Ask for assistance from Faculty staf if you encountered problem while registration.

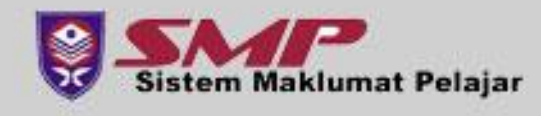